A partir del 03/06/2013 deberán ingresar a la página web del BSE a efectos de agendarse para dar Visto de

Reparado en la pista del BSE.

## CÓMO AGENDARSE

Los pasos a seguir son los siguientes:

PASO 1

## Seleccione el día para realizar el trámite

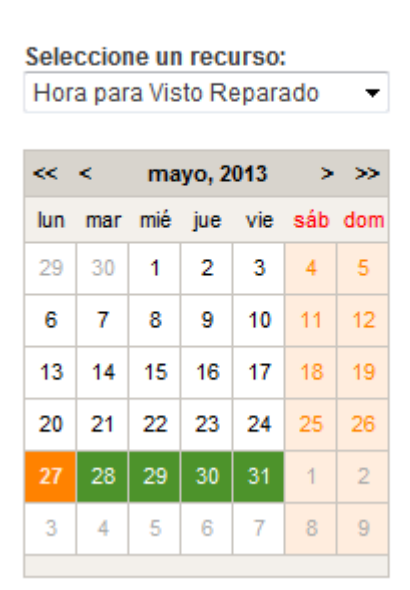

BANCO DE SEGUROS

**DEL ESTADO** 

Los días marcados en color verde tienen lugares disponibles. Seleccione el día de su preferencia haciendo

click y pasará al PASO 2, donde podrá reservar un horario.

El límite para agendarse para el día siguiente es hasta la 16.00 hs del día en que se está haciendo la reserva.

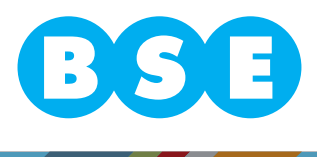

#### PASO 2

### Seleccione un horario

Seleccione un recurso:

| Ma    | tutino   | Ves   | pertino   |
|-------|----------|-------|-----------|
| 11:00 | Reservar | 12:00 | Reservar  |
| 11:15 | Reservar | 13:00 | Reservar  |
| 11:30 | Reservar | 13:15 | Reservado |
| 11:45 | Reservar | 13:30 | Reservado |
|       |          | 13:45 | Reservar  |
|       |          | 14:00 | Reservar  |
|       |          | 14:15 | Reservar  |
|       |          | 14:30 | Reservar  |
|       |          | 14:45 | Reservado |
|       |          | 15:00 | Reservar  |
|       |          | 15:15 | Reservar  |

Hora para Visto Reparado - 28 / 05 / 2013

En esta imagen se muestran los horarios disponibles indicados con la palabra Reservar en color verde.

Para los horarios que no están disponibles queda deshabilitada la opción de reservar y se indica en color

gris Reservado.

Elija el horario haciendo click en la palabra Reservar, esto lo llevará al PASO 3, donde deberá completar los

datos del trámite.

**BANCO DE** 

SEGUROS DEL ESTADO

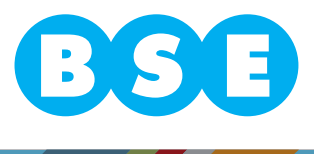

#### PASO 3

### Complete los datos solicitados en el formulario

| Datos de siniestro                                                                     |                                     |
|----------------------------------------------------------------------------------------|-------------------------------------|
| * Nro. de siniestro propio:                                                            |                                     |
| * Año:                                                                                 |                                     |
| * Nro. de matrícula:                                                                   |                                     |
| * Código de taller:                                                                    | 2 - Para inspeccionar - Hurto Total |
| Teléfono de contacto:                                                                  |                                     |
|                                                                                        | ece en la imagen                    |
| Si tiene problemas para<br>texto de la imagen, <u>haga o</u><br>para generar una nueva | visualizar el                       |

Los datos que están marcados con \* son obligatorios

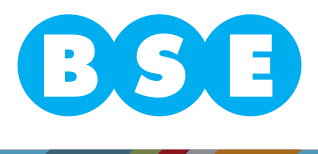

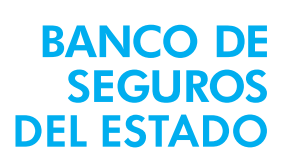

Si no se completa alguno de los campos obligatorios se desplegará el siguiente mensaje:

"Hay campos requeridos sin rellenar"

**BANCO DE** 

DEL ESTADO

no permitiendo continuar con la reserva hasta tanto no se completen todos los datos obligatorios.

El código de taller deberá ser elegido de la lista de valores que está ordenada por número de taller. El

sistema controla la validez del Código de Taller con el Número de Siniestro Propio y Año ingresados, de no

corresponder a un siniestro se desplegará el siguiente mensaje:

"El código de taller no se corresponde al nro. de siniestro ingresado"

Para cada siniestro solo se permite realizar una reserva, si se intenta reservar teniendo una reserva previa sin cancelar ni asistir se desplegará el siguiente mensaje:

"Ya existe una reserva para el día: DD/MM/YYYY - HH:MM y los datos ingresados"

siendo DD/MM/YYYY - HH:MM la fecha y hora de la reserva existente.

Si bien el teléfono de contacto no es un dato obligatorio es importante incluirlo para posibles comunicaciones que debamos realizar ante una eventualidad.

El paso siguiente es ingresar el texto que aparece en la imagen, de tener problemas para visualizar dicha imagen, puede solicitar otra.

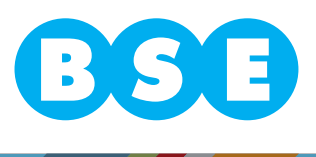

Por último debe presionar el botón Confirmar reserva, y se mostrará el siguiente mensaje.

#### Su reserva ha sido confirmada

| Reserva                   |                                 |   |
|---------------------------|---------------------------------|---|
| Día y hora:               | lunes 03 de junio de 2013 14:00 |   |
| Número de reserva:        | 2                               |   |
| Seleccione un recurso:    | Hora para Visto Reparado        |   |
|                           |                                 |   |
| Datos de siniestro        |                                 | - |
| Nro, de siniestro propio: |                                 |   |
| Año:                      |                                 |   |
| Nro. de matrícula:        |                                 |   |
| Código de taller:         |                                 |   |
| Teléfono de contacto:     |                                 |   |
|                           |                                 |   |

Podrá imprimir su reserva, presionando el botón Imprimir

#### CÓMO CANCELAR UNA RESERVA

**BANCO DE** 

SEGUROS DEL ESTADO

Para cancelar una reserva deberán comunicarse al 1998, es importante para la cancelación proporcionar el

día y la hora de la reserva, así como el número de reserva que figura en los datos de la confirmación.

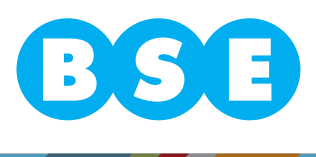